# ПАМЯТКА ДЛЯ КОРПОРАТИВНЫХ КЛИЕНТОВ

Создание заявления на дистанционное внесение изменений в юридическое дело в

в системе «Сбербанк Бизнес Онлайн»

Обновление сведений юридического дела из открытых источников

## Оглавление

- 1.1. Заполнение заявления на дистанционное внесение изменений в юридическое дело3
- 1.3. Подписание заявления и отправка в банк...... Ошибка! Закладка не определена.

Обновление сведений юридического дела Клиента из открытых источников. Ошибка! Закладка не определена.

- 2.1. Обновлении Наименование Клиента или КППОшибка! Закладка не определена.
- 2.1. Обновлении ОГРН/ОГРНИН, ИНН, ЕИО ...... Ошибка! Закладка не определена.

2.2. Обновление адреса юридического лица, ОПФ, дата присвоения ОГРН, ОКПО, ОКВЭД, должности ЕИО...... Ошибка! Закладка не определена.

2.3. Подписание заявления и отправка в банк...... Ошибка! Закладка не определена.

# Как создать заявление на дистанционное внесение изменений в юридическое дело Представителем Клиента с полномочиями на внесение изменений в ЮД

Для дистанционного внесения изменений в юридическое дело представителю организации с полномочиями на внесение изменений в ЮД в приложении необходимо выбрать тип изменения, сформировать заявление, вложить подтверждающие документы, подписать и отправить в банк на обработку.

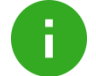

**Примечание**. Услуга дистанционного внесения изменений в юридическое дело предоставляется только резидентам РФ.

Услуга доступна:

- единоличному исполнительному органу юридического лица или индивидуальному предпринимателю
- представителю Клиента с полномочиями на внесение изменений в юридическое дело

# 1.2. Заполнение заявления на дистанционное внесение изменений в юридическое дело

1. Нажмите на название своей компании в верхней части страницы браузера и в разделе Моя организация перейдите по ссылке Изменить данные Юр.дела

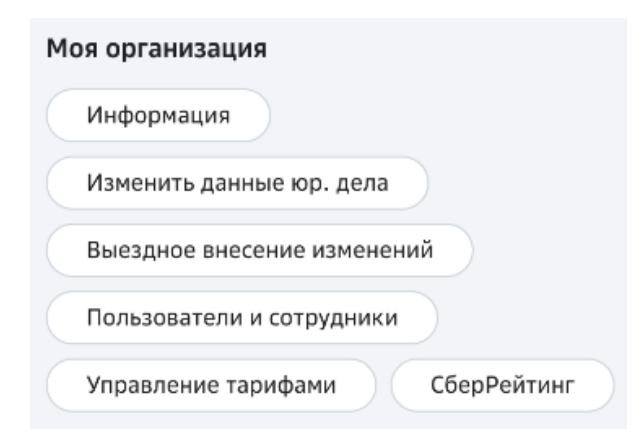

2. В выпадающем списке "Тип изменения" выберите один или несколько доступных типов изменений

| оздание                       | Заявки Подтверждени                                                             | е заявки                                                                                                    |
|-------------------------------|---------------------------------------------------------------------------------|----------------------------------------------------------------------------------------------------|
| 1                             | Внесение изменений                                                              | i ~                                                                                                    |
|                               | Тип изменений                                                                   | Выберите тип изменений                                                                                                    |
| 2                             | Способ информиров                                                               | <ul> <li>Продление полномочий Единоличного исполнительного органа</li> <li>Обновление Информационных сведений клиента</li> <li>Изменение паспортных данных должностных лиц или индивидуального предпринимателя</li> <li>Изменение КПП крупнейшего налогоплательщика, КПП или адреса для филиала</li> <li>Продление полномочий должностных лиц</li> <li>Изменение хгаза</li> </ul> |
|                               |                                                                                 | Изменение наименования организации<br>Выбрать Сбросить                                                                                                    |
| кимая і<br>ітветсті<br>содерж | кнопку «Далее», я даю со<br>вии с требованиями учре,<br>кат сведения, подтвержд | гласие на обработку и хранение персональных данных. Гарантирую, что прилагаемые документы оформлены в<br>1ительных документов, действующего законодательства Российской Федерации и нормативных актов Банка России, а т<br>ающие изменения. Выбранные типы изменений и информация, отраженная в заявке, соответствуют приложенным                                                 |

#### Список доступных типов изменений

- 1. Изменение электронной почты,
- 2. Изменение контактного номера телефона организации,
- 3. Изменение должностных лиц,
- 4. Продление полномочий должностных лиц,
- 5. Изменение Единоличного Исполнительного Органа,
- 6. Продление полномочий Единоличного Исполнительного Органа,
- 7. Изменение КПП крупнейшего налогоплательщика, КПП или адреса для филиала,
- 8. Изменение наименования организации
- 9. Изменение ОГРНИП,
- 10. Изменение паспортных данных должностных лиц или индивидуального предпринимателя,
- 11. Изменение устава,
- 12. Изменение учредителей,
- 13. Обновление Информационных сведений клиента,
- 14. Изменение сведений по бенефициару номинального счета (смерть бенефициара),
- 15. ДБО Изменение перечня банковских счетов,
- 16. ДБО Приостановление/возобновление/расторжение,
- 17. ДБО Подключение/отключение услуг.

J

1. Для типа изменения «Изменение электронной почты» укажите новый e-mail организации.

| 1 | Тип изменения               |                  | ~     |
|---|-----------------------------|------------------|-------|
| 2 | Изменение электронной почть |                  | ^     |
|   | Эл. почта                   | ivanov@mail.ru   |       |
|   |                             | дооавить эллючту | Далее |

2. Для типа изменения «Изменение контактного номера телефона организации» укажите новый телефон организации.

| При добавлении нов | ого номера телефона, предоставленные ранее контакты организации будут удалены. |  |
|--------------------|--------------------------------------------------------------------------------|--|
| Контактный номер   | +0 (000) 000-00-00                                                             |  |
|                    | Добавить номер                                                                 |  |

3. Для типа изменения «Изменение должностных лиц» добавьте новое должностное лицо

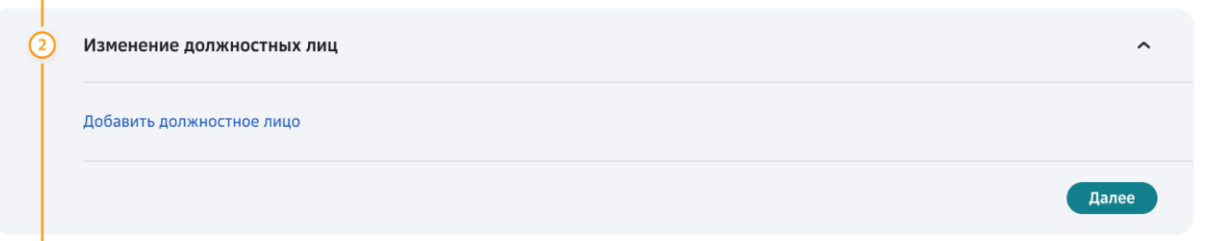

Введите данные нового должностного лица

|                                              |                                                                                                    | Фамилия                                              | Иванов                                                                                                    |
|----------------------------------------------|----------------------------------------------------------------------------------------------------|------------------------------------------------------|----------------------------------------------------------------------------------------------------|
|                                              |                                                                                                    | Имя                                                  | Иван                                                                                                    |
|                                              | Тип измещения                                                                                                    | Отчество                                             | Иванович                                                                                                    |
|                                              | тип изменения                                                                                                    | Дата рождения                                        | дд.мм.гггг                                                                                                    |
|                                              | Изменение должностных лиц                                                                                                    | Тип документа<br>удостоверяющего личность            | Паспорт РФ                                                                                                    |
|                                              |                                                                                                    | Серия и номер документа,<br>удостоверяющего личность | ••         В случае документа, отличного от паспорта<br>РФ, обратитесь в офис банка.           00         000000 |
|                                              |                                                                                                    | Номер телефона                                       | +7 (000) 000-00-00                                                                                               |
|                                              | Подтверждающие документы                                                                                                    | Эл. почта                                            | ivanov@mail.ru                                                                                                   |
|                                              | Способ информирования                                                                                                    |                                                      |                                                                                                    |
| ажимая н<br>ответств<br>е содерж<br>одтверж, | кнопку «Далее», я даю согласие на обработку и хранение пер<br>вии с требованиями учредительных документов, действующ<br>кат сведения, подтверждающие изменения. Выбранные типы<br>дающим документам. | occ<br>ero                                           |                                                                                                    |

Выберите номер договора, права пользователя и полномочия пользователя.

| Персональные д                                                                                                    | анные должностн                                                                                 | юго лица                                                                                                    |                  |   |
|----------------------------------------------------------------------------------------------------|-------------------------------------------------------------------------------------------------|----------------------------------------------------------------------------------------------------|------------------|---|
| ФИО                                                                                                    | БЕЛО                                                                                            | ЦКИЙ ВАЛЕРИЙ ВИТАЛЬЕВИЧ                                                                                                    |                  |   |
| Дата рождения                                                                                                    | 16.08                                                                                           | .2000                                                                                                    |                  |   |
| Паспорт РФ                                                                                                    | **19 *                                                                                          | ****69                                                                                                    |                  |   |
| Номер телефона                                                                                                    | +7 (98                                                                                          | 39) 898-98-98                                                                                                    |                  |   |
| Эл. почта                                                                                                    | 11@1                                                                                            | .ru                                                                                                    |                  |   |
| Предоставить дост<br>интернет-банк?                                                                                                    | уп в 💽 Да                                                                                       | а 🔿 Нет                                                                                                    |                  |   |
|                                                                                                    |                                                                                                 |                                                                                                    |                  |   |
| По умолчани<br>на токен в ос                                                                                                    | ию выбрано СМС-оп<br>фисе банка, на плат                                                        | овещение для защиты в СберБизнес. Вы можете изменит<br>ной основе.                                                                                                    | ь вариант защиты |   |
| <ul> <li>По умолчани<br/>на токен в ос</li> <li>Подключения</li> </ul>                                                                    | ию выбрано СМС-опи<br>фисе банка, на плат<br>к договору d305aec                                 | овещение для защиты в СберБизнес. Вы можете изменит<br>ной основе.<br>db-21e4-4e80-b78b-b801a132ad9a                                                                                                    | ь вариант защиты | × |
| <ul> <li>По умолчани<br/>на токен в ос</li> <li>Подключения</li> <li>Номер догово</li> </ul>                                              | ию выбрано СМС-опи<br>фисе банка, на плат<br>к договору d305аес<br>ра                           | овещение для защиты в СберБизнес. Вы можете изменит<br>ной основе.<br>db-21e4-4e80-b78b-b801a132ad9a<br>d305aedb-21e4-4e80-b78b-b801a132ad9a                                                                                      | ь вариант защиты | × |
| <ul> <li>По умолчани<br/>на токен в об</li> <li>Подключения</li> <li>Номер догово</li> <li>Права пользов</li> </ul>                       | ию выбрано СМС-оп<br>фисе банка, на плат<br>к договору d305аес<br>ра<br>зателя                  | овещение для защиты в СберБизнес. Вы можете изменит<br>ной основе.<br>db-21e4-4e80-b78b-b801a132ad9a<br>d305aedb-21e4-4e80-b78b-b801a132ad9a<br>С правом подписи                                                                  | • вариант защиты | × |
| <ul> <li>По умолчани<br/>на токен в ос</li> <li>Подключения</li> <li>Номер догово</li> <li>Права пользов</li> <li>Полномочия п</li> </ul> | ию выбрано СМС-оп<br>фисе банка, на плат<br>к договору d305аес<br>ра<br>зателя<br>юльзователя   | овещение для защиты в СберБизнес. Вы можете изменит<br>ной основе.<br>db-21e4-4e80-b78b-b801a132ad9a<br>d305aedb-21e4-4e80-b78b-b801a132ad9a<br>С правом подписи<br>Выберите полномочия                                           | ь вариант защиты | × |
| <ul> <li>По умолчани<br/>на токен в ос</li> <li>Подключения</li> <li>Номер догово</li> <li>Права пользов</li> <li>Полномочия п</li> </ul> | ию выбрано СМС-оп<br>фисе банка, на плат<br>к договору d305аес<br>ра<br>зателя                  | овещение для защиты в СберБизнес. Вы можете изменит<br>ной основе.<br>db-21e4-4e80-b78b-b801a132ad9a<br>d305aedb-21e4-4e80-b78b-b801a132ad9a<br>С правом подписи<br>Выберите полномочия<br>Единственная подпись                   | ь вариант защиты | × |
| <ul> <li>По умолчани<br/>на токен в ос</li> <li>Подключения</li> <li>Номер догово</li> <li>Права пользов</li> <li>Полномочия п</li> </ul> | ию выбрано СМС-оп<br>фисе банка, на плат<br>к договору d305аес<br>ра<br>зателя<br>юльзователя @ | овещение для защиты в СберБизнес. Вы можете изменит<br>ной основе.<br>db-21e4-4e80-b78b-b801a132ad9a<br>d305aedb-21e4-4e80-b78b-b801a132ad9a<br>C правом подписи<br>Выберите полномочия<br>Единственная подпись<br>Первая подпись | • вариант защиты | × |

4. Для типа изменения «Продление полномочий должностных лиц» укажите для должностного лица, которому необходимо продлить полномочия, Фамилию, Имя, Отчество, дату рождения, документ основание и срок действия полномочий. Также укажите, требуется ли продлевать полномочия на уровне дистанционного банковского обслуживания.

| Фамилия                                  | Введите фамилию             |  |
|------------------------------------------|-----------------------------|--|
| Имя                                      | Введите имя                 |  |
| Отчество                                 | Введите отчество            |  |
| Дата рождения                            | дд.мм.гггг                  |  |
| Документ-основание                       | Введите документ-основание  |  |
| Срок действия полномочий                 | дд.мм.гггг 📇 – дд.мм.гггг 📇 |  |
| Продление полномочий<br>пользователя ДБО | 💿 Да 🗌 Нет                  |  |
| Лобарить полномония                      |                             |  |

5. Для типа изменений «Изменение Единоличного Исполнительного Органа» добавьте нового ЕИО.

| 2 | Изменение Единоличного исполнительного органа | ^     |
|---|-----------------------------------------------|-------|
|   | Добавить ЕИО                                  |       |
|   |                                               | Далее |

Введите данные нового ЕИО.

|                                                                                                    | WAMNJNA                                                                                                    | Иванов                                                                                                    |
|----------------------------------------------------------------------------------------------------|----------------------------------------------------------------------------------------------------|----------------------------------------------------------------------------------------------------|
|                                                                                                    |                                                                                                    |                                                                                                    |
|                                                                                                    | ИМЯ                                                                                                    | Иван                                                                                                    |
| Тип изменения                                                                                                    | Отчество                                                                                                    | Иванович                                                                                                    |
|                                                                                                    | Дата рождения                                                                                                    | дд.мм.гггг                                                                                                    |
| Изменение Единоличного исполнительного органа                                                                      | Тип документа<br>удостоверяющего личность                                                                                                    | Паспорт РФ                                                                                                    |
|                                                                                                    |                                                                                                    | В случае документа, отличного от паспорта<br>РФ, обратитесь в офис банка.                                                                                                    |
|                                                                                                    | Серия и номер документа,                                                                                                    |                                                                                                    |
|                                                                                                    | удостоверяющего личность                                                                                                    | 00000                                                                                                    |
|                                                                                                    | Номер телефона                                                                                                    | +7 (000) 000-00-00                                                                                                    |
| Подтверждающие документы                                                                                           | Эл. почта                                                                                                    | ivanov@mail.ru                                                                                                    |
| Способ информирования                                                                                              |                                                                                                    |                                                                                                    |
|                                                                                                    |                                                                                                    |                                                                                                    |
| опку «Далее», я даю согласие на обработку и хранение персс                                                         |                                                                                                    |                                                                                                    |
| и с требованиями учредительных документов, действующего<br>г сведения, подтверждающие изменения. Выбранные типы и: |                                                                                                    |                                                                                                    |
|                                                                                                    | авки Подтверждение заявахи<br>Гип изменения<br>Изменение Единоличного исполнительного органа<br>Добавить ЕИО<br>Подтверждающие документы<br>Способ информирования | <ul> <li>Ваки Содперендение заявии</li> <li>Имя</li> <li>Отчество</li> <li>Дата рождения</li> <li>Дата рождения</li> <li>Дата рождения</li> <li>Сороверяющего личность</li> <li>Серия и номер документа,<br/>удостоверяющего личность</li> <li>Серия и номер документа,<br/>удостоверяющего личность</li> <li>Серия и номер документа,<br/>удостоверяющего личность</li> <li>Номер телефона</li> <li>Эл. почта</li> </ul> |

Выберите номер договора, права пользователя и полномочия пользователя.

| Подключения к договору 8609/0003/002248 |                      |   |  |  |
|-----------------------------------------|----------------------|---|--|--|
| Номер договора                          | 8609/0003/002248     | ~ |  |  |
| Права пользователя                      | С правом подписи     | ~ |  |  |
| Полномочия пользователя 📀               | Единственная подпись | ~ |  |  |

6. Для типа изменения «Продление полномочий Единоличного Исполнительного Органа» укажите ФИО Единоличного Исполнительного Органа, срок действия полномочий и документа основание для продления полномочий.

| Продление полномочий Единол | ичного исполнительного органа | Заполните |
|-----------------------------|-------------------------------|-----------|
| Фамилия                     | Введите фамилию               |           |
| Имя                         | Введите имя                   |           |
| Отчество                    | Введите отчество              |           |
| Срок действия полномочий    | Ад.мм.гит 💾 — Ад.мм.гит       |           |
| Документ основание 📀        | Введите название документа    |           |

7. Для типа изменения «Изменение КПП крупнейшего налогоплательщика, КПП или адреса для филиала» укажите новые сведения по адресу регистрации филиала согласно выписки ЕГРЮЛ.

| Данный тип изменения и                       | спользуется для подачи новых сведений о юридическом адресе организации |
|----------------------------------------------|------------------------------------------------------------------------|
| кпп                                          | Введите КПП                                                            |
| Получен КПП крупнейшего<br>налогоплательщика | 🔿 Да 🚫 Нет                                                             |
| Адрес филиала                                | Добавить адрес                                                         |

Добавьте адрес филиала.

| Вернуться<br>Внесен | на старый дизайн<br>ИС ИЗМЕНЕНИЙ В ЮРИДИЧ    | еское дело                 | Добавление адре  | eca                      | $\times$ |
|---------------------|----------------------------------------------|----------------------------|------------------|--------------------------|----------|
|                     |                                              |                            | Индекс           | Введите индекс           |          |
|                     | Тюдтверждение заявки                         |                            | Регион           | Начните вводить          |          |
|                     | тип изменения                                |                            | Район            | Введите район            |          |
|                     | Изменение КПП КНП/адреса                     | или КПП для филиала        | Город            | Введите город            |          |
|                     |                                              |                            | Населённый пункт | Введите населённый пункт |          |
|                     | Данный тип изменения исп                     | ользуется для подачи новых | Улица            | Введите улицу            |          |
|                     | кпп                                          |                            | Дом              | Введите дом              |          |
|                     | Получен КПП крупнейшего<br>налогоплательшика | 🔿 Да 🔿 Нет                 | Корпус           | Введите корпус           |          |
|                     | Annos Auguran                                |                            | Строение         | Введите строение         |          |
|                     |                                              |                            | Этаж             | Введите этаж             |          |
|                     |                                              |                            | Офис/квартира    | Введите номер офиса      |          |
|                     |                                              |                            | Помещение        | Введите помещение        |          |
|                     | Подтверждающие документы                     |                            | Комната          | Введите комната          |          |
|                     | Способ информирования                        |                            |                  |                          |          |
|                     |                                              |                            |                  | Отмена Дал               | nee      |

8. Для типа изменения «Изменение наименования организации» введите полное, сокращенное и иностранное наименование организации (при наличии).

| Полное наименование 📀    | Введите полное наименование      |  |
|--------------------------|----------------------------------|--|
| Сокращённое наименование | Введите сокращённое наименование |  |
| Иностранное ③            | Введите иностранное наименование |  |

9. Для типа изменения «Изменение ОГРНИП» приложите подтверждающие документы.

| 0 | Приложите документы:                                                                                                    |
|---|----------------------------------------------------------------------------------------------------|
|   | Изменение ОГРНИП                                                                                                    |
|   | <ul> <li>Документ, удостоверяющии личность индивидуального предпринимателя (фотокопия всех заполненных<br/>страниц паспорта, а также страницы 19 (сведения о ранее выданном паспорте) — независимо от наличия/<br/>отсутствия отметок на ней)</li> </ul> |
| , | (f)                                                                                                    |
|   | Перетащите файлы или выберите на компьютере 🕢                                                                                                    |
| · |                                                                                                    |

10. Для типа изменения «Изменение паспортных данных должностных лиц или индивидуального предпринимателя» заполните новые паспортные данные представителя.

| Фамилия                                   | Введите фамилию  |  |
|-------------------------------------------|------------------|--|
| Имя                                       | Введите имя      |  |
| Отчество                                  | Введите отчество |  |
|                                           | ФИО менялось     |  |
| Дата рождения                             | дд.мм.гггг       |  |
| Место рождения                            |                  |  |
| Гражданство                               | Начните вводить  |  |
|                                           |                  |  |
| Тип документа<br>удостоверяющего личность | Начните вводить  |  |
| Адрес регистрации менялся                 | 🔿 Да 🕘 Нет       |  |
| инн                                       | Введите ИНН      |  |
| Добавить должностное лицо                 |                  |  |

11. Для типа изменения «Изменение устава» приложите подтверждающие документы.

| Приложите до  | кументы:                       |                                        |                             |  |
|---------------|--------------------------------|----------------------------------------|-----------------------------|--|
| Изменение ус  | ава                            |                                        |                             |  |
| • новая редан | ция устава/текст изменений к у | /ставу, заверенная(ый) нало            | говым органом (при наличии) |  |
| ~             |                                |                                        |                             |  |
|               |                                | (f)                                    |                             |  |
|               | Перета                         | щите файлы или <mark>выберите</mark> н | а компьютере 🔞              |  |
| ·             |                                |                                        |                             |  |

12. Для типа изменения «Изменение учредителей» укажите паспортные данные, адрес регистрации, ИНН и долю в уставном капитале учредителя.

| Учредитель     |                             |
|----------------|-----------------------------|
| Фамилия        | Введите фамилию учредителя  |
| Имя            | Введите имя учредителя      |
| Отчество       | Введите отчество учредителя |
| Дата рождения  | дд.мм.гггг                  |
| Место рождения | Введите место рождения      |
| Гражданство    | Начните вводить             |

| Тип локумента            | Паспорт граждани | на Российск  | ой Фелерации            |  |
|--------------------------|------------------|--------------|-------------------------|--|
|                          | Паспорттраждани  | na roccinick | оп федерации            |  |
| удостоверлющего личноств |                  |              |                         |  |
| Серия                    | 0000             | Номер        | 000000                  |  |
|                          |                  |              |                         |  |
| Дата выдачи              | дд.мм.гггг 💾     |              |                         |  |
|                          |                  |              |                         |  |
| Код подразделения        | 000-000          |              |                         |  |
|                          |                  |              |                         |  |
| Кем выдан                |                  |              |                         |  |
|                          |                  |              |                         |  |
|                          |                  |              |                         |  |
|                          |                  |              |                         |  |
| Адрес регистрации        | Добавить адрес   |              |                         |  |
|                          |                  |              |                         |  |
|                          |                  |              |                         |  |
| ИНН                      | Введите ИНН      |              |                         |  |
|                          |                  |              |                         |  |
| Доля в уставном капитале |                  |              | Максимальная доля 100 % |  |
| •                        |                  |              |                         |  |

|                                           |                | Индекс           | Введите индекс           |
|-------------------------------------------|----------------|------------------|--------------------------|
|                                           |                | Регион           | Начните вводить          |
| Гражданство                               | РОССИЯ         | Район            | Введите район            |
|                                           | 🗹 Резидент     | Город            | Введите город            |
| Документы                                 |                | Населённый пункт | Введите населённый пункт |
| Тип документа<br>удостоверяющего личность | Паспорт гражда | Улица            | Введите улицу            |
|                                           |                | Дом              | Введите дом              |
| Дата выдачи                               | дд.мм.гггг     | Корпус           | Введите корпус           |
| Код подразделения                         |                | Строение         | Введите строение         |
| Кем выдан                                 |                | Этаж             | Введите этаж             |
|                                           |                | Офис/квартира    | Введите номер офиса      |
| Адрес регистрации                         |                | Помещение        | Введите помещение        |
|                                           |                | Комната          | Введите комната          |

Отмена

Далее

# 13. Для типа изменений «Обновление Информационных сведений клиента» заполните анкету. Ответите на вопросы о юридическом лице или Индивидуальном предпринимателе.

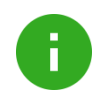

#### Примечание.

Заполнение данных о бенефициарных владельцах и выгодоприобретателях доступно в типе изменений «Обновление Информационных сведений клиента».

| бновление Информационных сведений                                                                                                    | й клиента                                                                 |  |
|----------------------------------------------------------------------------------------------------|---------------------------------------------------------------------------|--|
| Наименование организации<br>или ФИО ИП                                                                                                    | ООО "АФД ГРУПП"                                                           |  |
| ИНН                                                                                                    | 3525449994                                                                |  |
| Единоличный исполнительный<br>орган организации или ИП<br>является российским (),<br>иностранным (),<br>международным () публичным<br>должностным лицом или его<br>близким родственником ()                                                                        | 🔿 Да 💿 Нет                                                                |  |
| Сведения о лицензировании деятельности                                                                                                    |                                                                           |  |
| Осуществляет ли ваша<br>организация деятельность на<br>территории Российской<br>Федерации без полученной в<br>установленном порядке<br>лицензии, если<br>законодательство Российской<br>Федерации в отношении такой<br>деятельности предусматривает<br>её наличие? | ОДа Нет                                                                   |  |
| Оказывает ли ваша<br>организация или ИП услуги на<br>сайте?                                                                                                    | Да Нет                                                                    |  |
| На основании каких договоров<br>будут проводиться операции<br>по счёту? Какие договоры<br>будут фигурировать в                                                                                                    | Договор купли-продажи (товарный)<br>Агентский договор<br>Договор комиссии |  |

| 1<br>1<br>1<br>1<br>1<br>1<br>1<br>1<br>1<br>1<br>1<br>1<br>1<br>1<br>1<br>1<br>1<br>1<br>1 | Укажите основных<br>контрагентов, с которыми<br>планируете осуществлять<br>расчёты по этому счёту (не<br>более двух контрагентов)<br>Имеются ли отзывы о деловой<br>репутации вашей организации<br>в произвольной письменной<br>форме от других клиентов ПАО<br>"бербанк или от других<br>кредитных организаций? | <ul> <li>Контрагенты не определены</li> <li>Да Нет</li> </ul>                                                                                                    |
|---------------------------------------------------------------------------------------------|----------------------------------------------------------------------------------------------------|----------------------------------------------------------------------------------------------------|
| H<br>E                                                                                      | Какова сфера деятельности<br>зашей организации или ИП?                                                                                                    | <ul> <li>Предоставление услуг</li> <li>Производство</li> <li>Оптовая торговля</li> <li>Розничная торговля</li> <li>Строительство</li> <li>Энергетика</li> <li>Производство и реализация оружия (в т.ч. через посредников)</li> <li>Туриндустрия</li> <li>Комиссионная деятельность</li> <li>Игорный бизнес, ломбарды</li> <li>Сделки с драгметаллами и драгоценными камнями</li> <li>Сделки с недвижимостью, в том числе в качестве посредника</li> <li>Благотворительная деятельность</li> <li>Иная (указать какая)</li> </ul> |
| Сколь<br>прово<br>месяц                                                                     | ко вы планируете<br>одить операций по счёту в<br>(? @                                                                                                    | до 10<br>от 10 до 100<br>от 100 до 1000<br>1000 и более                                                                                                    |
| Сколь<br>снима<br>налич                                                                     | ко вы планируете<br>пъ денег со счёта<br>пными в месяц? 🕢                                                                                                    | до 100 тыс. руб.<br>от 100 тыс. руб. до 1 млн руб.<br>свыше 1 млн руб.                                                                                                    |
| Каков<br>опера<br>оборс                                                                     | на сумма планируемых<br>іций (предполагаемых<br>отов) по счёту в месяц? 💿                                                                                                    | до 1 млн руб.<br>от 1 до 100 млн руб.<br>от 100 до 500 млн руб.<br>от 500 млн руб.                                                                                                    |
| Укажи<br>проис<br>средс<br>имущи<br>или И                                                   | ите основные источники<br>хождения денежных<br>тв и (или) другого<br>ества вашей организации<br>П                                                                                                    | Акционерный и(или) уставный капитал, средства участников организации или ИП<br>Прибыль от хозяйственной деятельности<br>Займы, кредиты<br>Субсидии, гранты, пожертвования, безвозмездная финансовая помощь                                                                                                    |

| Кто является бенефициарным<br>владельцем Вашей<br>организации или ИП?<br>Вашей<br>организации или ИП?<br>Сорганизации или ИП?<br>Вашей<br>организации или ИП?<br>Сорганизации или ИП?<br>Вашей<br>организации или ИП?<br>Сорганизации или ИП?<br>Ваша<br>организации или ИП к выгоде<br>организации или ИП к выгоде<br>организации или ИП к выгодо организации<br>Соедении о налоговом резидентстве юридического лица или ИП<br>Вяляется ли организации или<br>ИП налоговым резидентом только в РФ<br>Нет, вяляется налоговым резидентом только в РФ<br>Нет, среди контролирующих лиц есть налоговым резидентом и следующем(их) и<br>государстве(ах):<br>Являются ли все<br>контролирующие лица<br>организации иль и сосударста<br>Сад. все контролирующих лиц есть налоговым резидентом в следующем (их) и<br>государстве(ах):<br>Являются ли все<br>контролирующие лица вляются налоговым резидентом и сталовыми резидентом и следующем и разидентом и следующем и разидентов и следующем и разидентов и следующем и разидентов и следующем и разидентов и следующем и разидентов и налоговыми резидентов и следующем и разидентов и следующем и разидентов и следующем и разидентов и следующем и разидентов и следующем и разидентов и и следующем и разидентов и разидентов и разидентов и и следующем |                                                                                    |
|----------------------------------------------------------------------------------------------------|------------------------------------------------------------------------------------|
| Да, есть выгодоприобретатель(и) - физическое(ие) ли<br>агентского договора,<br>договора поручения,<br>комиссии, доверительного<br>управления и т.п. (есть ли<br>выгодоприобретатель(и) - физическое(ие) лищ<br>организация или ИП к выгоде<br>другого лица на основании<br>агентского договора,<br>договоров поручения,<br>комиссии, доверительного<br>управления и т.п. (есть ли<br>выгодоприобретатель(и) - физическое(ие) лищ<br>организация или ИП к выгоде<br>другого лица на основании<br>агентского договора,<br>договоров поручения,<br>комиссии, доверительного<br>управления и т.п. (есть ли<br>выгодоприобретатель(и) - физическое(ие) лищо<br>да, есть выгодоприобретатель(и) - физическое(ие) лищо<br>да, есть выгодоприобретатель(и) - физическое(ие) лищо<br>(ла, есть выгодоприобретатель(и) - физическое(ие) лищо<br>договоров поручения,<br>комиссии, доверительного<br>управления и т.п. (есть ли<br>выгодоприобретатели)?<br>Информация о микрофинансовой организации<br>Оказывает ли ваша<br>организация услуги<br>микрофинансирования?<br>Сведения о налоговом резидентстве юридического лица или ИП<br>Является ли организация или<br>П налоговым резидентом только в РФ<br>Не является налоговым резидентом только в РФ<br>Не является налоговым резидентом ни в одном государст<br>только в Российской<br>Федерации?<br>Являются ли все<br>контролирующие лица<br>организации налоговыми<br>резидентами только в РФ?<br>Определение «Контролирующих лиц» отражено в «Глоссарии по СRS»                                                                                                    | сам ИП<br>зическое(ие) лицо(а) и<br>ии<br>ицо(а)                                   |
| Действует ли Ваша       Да, есть выгодоприобретатель(и) - юридическое(ие) лицо         организация или ИП к выгоде       Да, есть выгодоприобретатель(и) - физическое(ие) лицо(         аругого лица на основании       Да, есть выгодоприобретатель(и) - физическое(ие) лицо(         агентского договора,       Нет выгодоприобретатель(и) - физическое(ие) лицо(         агентского договора,       Нет выгодоприобретателей         договоров поручения,       комиссии, доверительного         комиссии, доверительного       управления и т.п. (есть ли         выгодоприобретатели)?       Информация о микрофинансовой организации         Оказывает ли ваша       Да         организация услуги       Да         микрофинансирования?       Да         Сведения о налоговом резидентстве юридического лица или ИП         Является ли организация или       Да, является налоговым резидентом только в РФ         ИП налоговым резидентом       Нет, является налоговым резидентом ни в одном государств         только в Российской       Нет, является налоговым резидентом в следующем(их) и государстве(ах):         Являются ли все       Да, все контролирующих лиц есть налоговыми резидентом резидентом в следующем(их) и государстве(ах):         Являются ли все       Да, все контролирующих лиц есть налоговые резидентом резидентами только в РФ?         Определение «Контролирующих лиц» отражено в «Глоссарии по CRS»                                                                                                    | 40(a)                                                                              |
| организация или ИП к выгоде<br>другого лица на основании<br>агентского договора,<br>договоров поручения,<br>комиссии, доверительного<br>управления и т.п. (есть ли<br>выгодоприобретатели)?<br>Информация о микрофинансовой организации<br>Оказывает ли ваша<br>организация услуги<br>микрофинансирования?<br>Сведения о налоговом резидентстве юридического лица или ИП<br>Является ли организация или<br>П налоговым резидентом<br>только в Российской<br>Федерации?<br>Являются ли все<br>контролирующие лица<br>организации налоговыми<br>резидентами только в РФ?<br>Определение «Контролирующих лиц» отражено в «Глоссарии по CRS»                                                                                                    | (a)                                                                                |
| Информация о микрофинансовой организации         Оказывает ли ваша<br>организация услуги<br>микрофинансирования?       Да       Нет         Сведения о налоговом резидентстве юридического лица или ИП         Является ли организация или<br>ИП налоговым резидентом<br>только в Российской<br>Федерации?       Да, является налоговым резидентом только в РФ         ИП налоговым резидентом<br>только в Российской<br>Федерации?       Нет, является налоговым резидентом ни в одном государста<br>Нет, является налоговым резидентом в следующем(их) из<br>государстве(ах):         Являются ли все<br>контролирующие лица<br>организации налоговыми<br>резидентами только в РФ?       Да, все контролирующие лица являются налоговые резидентом<br>Нет, среди контролирующих лиц есть налоговые резидентом<br>нет, среди контролирующих лиц есть налоговые резидентом         • Определение «Контролирующих лиц» отражено в «Глоссарии по CRS»                                                                                                    | )                                                                                  |
| организация услуги<br>микрофинансирования?<br>Сведения о налоговом резидентстве юридического лица или ИП<br>Является ли организация или<br>ИП налоговым резидентом<br>только в Российской<br>Федерации?<br>Авляются ли все<br>контролирующие лица<br>организации налоговыми<br>резидентами только в РФ<br>Да, является налоговым резидентом ни в одном государст<br>Нет, является налоговым резидентом в следующем(их) и<br>государстве(ах):<br>Являются ли все<br>контролирующие лица<br>организации налоговыми<br>резидентами только в РФ?<br>Определение «Контролирующих лиц» отражено в «Глоссарии по CRS»                                                                                                    |                                                                                    |
| Сведения о налоговом резидентстве юридического лица или ИП<br>Является ли организация или<br>ИП налоговым резидентом<br>только в Российской<br>Федерации?<br>Являются ли все<br>контролирующие лица<br>организации налоговыми<br>резидентами только в РФ?<br>Определение «Контролирующих лиц» отражено в «Глоссарии по CRS»                                                                                                    |                                                                                    |
| Является ли организация или       Да, является налоговым резидентом только в РФ         ИП налоговым резидентом       Не является налоговым резидентом ни в одном государст         только в Российской       Не является налоговым резидентом ни в одном государст         Федерации?       Нет, является налоговым резидентом в следующем(их) и государстве(ах):         Являются ли все контролирующие лица организации налоговыми резидентами только в РФ?       Да, все контролирующие лица являются налоговыми резидентами только в РФ?         • Определение «Контролирующих лиц» отражено в «Глоссарии по CRS»       • СПС                                                                                                    |                                                                                    |
| организации налоговыми<br>резидентами только в РФ?<br>Определение «Контролирующих лиц» отражено в «Глоссарии по CRS»                                                                                                    | е (территории)<br>остранном(ых)<br>дентами только в РФ<br>ы иностранных юрисликций |
|                                                                                                    | о тостранных юртедикци                                                             |
|                                                                                                    |                                                                                    |
| Является ли хотя бы одно из         Являюсь лицом, неотделимым от собственника для целей (disregarded entity)           организации верным:         Являюсь иностранным финансовым институтом для целей Выступаю в роли посредника (по договорам поручительсо доверительного управления, агентским договорам либо договорам в пользу третьих лиц)                                                                                                    | налогообложения в США<br>FATCA<br>ва, комиссии,<br>ным гражданско-правовым         |
| Более 10 % акций (долей) принадлежат налогоплательщи                                                                                                    | кам США (юр.лицам и(или)                                                           |

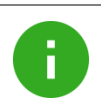

#### Примечание.

Если для вопроса «Кто является бенефициарным владельцем вашей организации или ИП?» выбран ответ:

Другое физическое лицо или другое физическое лицо и единоличный исполнительный орган организации.

Необходимо дополнительно заполнить приложение №3 «Сведения о бенефициарном владельце в целях 115-ФЗ» на каждого бенефициарного владельца отдельно.

| Содание завих     Содание завих     Содани |                                                                  | Добавить бенефициарного владельца                                         |                                                                                                    |
|----------------------------------------------------------------------------------------------------|------------------------------------------------------------------|---------------------------------------------------------------------------|----------------------------------------------------------------------------------------------------|
| С. И. О. руководителя организации или уполнохоченного лица     О. И. О. руководителя организации или уполнохоченного лица     О. И. О. руководителя организации или уполнохоченного лица     О. И. О. руководителя организации или уполнохоченного лица     О. И. О. руководителя организации или уполнохоченного лица     О. И. О. руководителя организации или уполнохоченного лица     О. И. О. руководителя организации или уполнохоченного лица     О. И. О. руководителя организации или уполнохоченного лица     О. И. О. руководителя организации или уполнохоченного лица     О. И. О. руководителя организации или уполнохоченного лица     О. И. О. руководителя организации или уполнохоченного лица     О. И. О. руководителя организации или уполнохоченного лица     О. И. О. руководителя организации     Оналическое лицо имеет преобладающее участие (более 25%) в капитале организации     Оналическое лицо косенно (через третьки лиц) имеет преобладающее участие (более 25%) в капитале организации     Оналическое лицо косенно (через третьки лиц) имеет преобладающее участие (более 25%) в капитале организации и оризическое лицо косеенно (через третьки лиц) имеет преобладающее участие (более 25%) в капитале организации     Оналическое лицо косеенно (через третьки лиц) имеет преобладающее участие (более 25%) в капитале организации     Оналическое лицо косеенно (через третьки лиц) имеет преобладающее участие (более 25%) в капитале организации     Оналическое лицо косеенно (через третьки лиц) имеет преобладающее участие (более 25%) в капитале организации     Оналическое лицо косеенно (через третьки лиц) имеет преобладающее участие (более 25%) в капитале организации и оризическое лицо косеенное или косеенное или косеенное (через третьки лиц) имеет преобладающее участие (более 25%) в капитале организации     Оналическое лицо косеенное или косеенное (через третьки лиц) имеет преобладающее участие (более 25%) в капитале организации и оравов полоса                                                                                                 |                                                                  |                                                                           |                                                                                                    |
| <ul> <li>Ф. И. О. руководителя организации кли уполноноченного лица</li> <li>Ф. И. О. руководителя организации кли уполноноченного лица</li> <li>Ф. И. О. руководителя организации кли уполноноченного лица</li> <li>Приложение №1</li> <li>Добавить авигодоприобретата</li> <li>Приложение №2</li> <li>Добавить авигодоприобретата</li> <li>Приложение №3</li> <li>Добавить бенефициарный владелец организации кли уполноноченного лица</li> <li>Почтовый адделец организации и организации уполноноченного лица</li> <li>Почтовый адделец организации и организации заляется российским, международным, иностранном (международным, иностранным публичным долживского лица конефициарный владелец организации уполноноченного лица на сторави с соворадающее участие (более 25%) в капитале организации организации с право (водожность), в том чидли на основании допораводающее риастие (более 25%) в капитале организации организации с право (водожность), в том чидли на основании допораводающее риастие (более 25%) в капитале организации организации организации с право (водожность), в том чидли на основании допораво козывавть с промо и лих косеенное (через третънх лиц) существенное влизации и организации и право (водожность), в том чидли на основании допораво козывавть с промо и лих косеенное (через третънх лиц) существенное влизации и организации и с право польоночия с ценью сказания в влияния на велиници получееного доход</li> </ul>                                                                                                    |                                                                  | Бенефициарный владелец является<br>налоговым резидентом только в РФ       | <ul> <li>Да, является налоговым резидентом только в РФ</li> <li>Не является налоговым резидентом ни в одном<br/>государстве (территории)</li> </ul>                                                                                                    |
|                                                                                                    |                                                                  |                                                                           | <ul> <li>Нет, является налоговым резидентом в следующем(их)<br/>иностранном(ых) государстве(ах):</li> </ul>                                                                                                    |
| Ф. И. О. руководителя<br>организации или<br>уполнокоченного лица         Контактная информация           Приложение №1         Введите номер телефона           Добавить выгодоприобретата<br>Приложение №2         Эл. почта           Добавить выгодоприобретата<br>Приложение №2         Бенефициарный владелец организации<br>является российским, международным,<br>иностранным публичным должностным<br>лицом или его близким родственником?         Да Онет           Основание бенефициарного илица         Снособ информицие докумен         Основание для отнесения физического<br>лица к бенефициарному владельцу<br>организации         Физическое лицо имеет преобладающее участие (более<br>25%) в капитале организации           Постовой информирования         Основание для отнесения физического<br>лица к бенефициарному владельцу         Физическое лицо имеет преобладающее участие (более<br>25%) в капитале организации           Постовой информирования         Способ информирования         Сизическое лицо имеет преобладающее участие (более<br>25%) в капитале организации           Постовой информирования         Способ информирования         Физическое лицо имеет правом голоса<br>Оизическое лицо имеет право (возможность), в том числи<br>на основании договора оказывать прямое или коссенное<br>(через третьих лиц) существенное влияние на<br>принимаемые решения, использовать свяния польмочия с<br>целью оказания влияния на величики получаемого доход                                                                                                    |                                                                  | Бенефициарный владелец родился в США                                      | 🔾 Да 🔘 Нет                                                                                                    |
| Приложение №1       Эл. почта       !!vanov@email.ru         Добавить выгодоприобретат       Почтовый адрес       !Beдите номер телефона         Приложение №2       Добавить выгодоприобретат       Почтовый адрес       !!vanov@email.ru         Приложение №2       Добавить выгодоприобретат       Бенефициарный владелец организации является российским, международным, истотранным публичным должностным лицом или его близким родственником?       Да   Нет         Приложение №3       Добавить бенефициарный владелец организации урганизации урганизации и справон солданоцее участие (более 25%) в капитале организации организации       Да   Нет         Почтовый адрес       Основание для отнесения физического лица к бенефициарныму владельцу организации       Физическое лицо имеет преобладающее участие (более 25%) в капитале организации         Подтверждающие документ       Способ информирования       Втот солда по сод       Физическое лицо имеет право (возможность), в том числа акций организации с правом голоса         Постование документ       Способ информирования       Втот солда по сод       Физическое лицо имеет право (возможность), в том числа акций организации с правом голоса         Почтование в прямое или косвенное церью оказания в лици и пользовать свои полномочия с целью оказания в лици и пользовать свои полномочия с целью оказания в лици и пользовать свои полномочия с целью оказания в лици и пользовать свои полномочия с целью оказания в лици и пользовать свои полномочия с целью оказания в лици и пользовать свои полномочия с целью оказания в величину получаемого доход                                                                                                    | Ф. И. О. руководителя<br>организации или<br>уполномоченного лица | Контактная информация                                                     |                                                                                                    |
| Приложение №1       Эл. почта       ivanov@email.ru         Добавить выгодоприобретате       Почтовый адрес       Введите адрес         Приложение №2       Добавить выгодоприобретате       Бенефициарный владелец организации алицо констным лицом или его близким родственником?       Да       Нет         Приложение №3       Основание для отнесения физического лица к бенефициарному владельцу организации       Физическое лицо имеет преобладающее участие (более 25%) в капитале организации         Основание документ       Подтверждающие документ       Основания в сличови и косвенное ици онеет преобладающее участие (более 25%) в капитале организации         Физическое лицо имеет преобладающее участие (более 25%) в капитале организации       Физическое лицо косвенно (через третьих лиц) имеет преобладающее участие (более 25%) в капитале организации         Физическое лицо илеет преобладающее участие (более 25%) в капитале организации       Физическое лицо косвенно исрез третьих лиц) имеет преобладающее участие (более 25%) в капитале организации         Физическое лицо косвенно исрез третьих лиц) имеет преобладающее участие (более 25%) в капитале организации       Физическое лицо косвенно исрез третьих лиц) имеет преобладающее онисла акций организации с правом голоса         Физическое лицо имеет право (возможность), в том числа акций организации с право козовать свои полномочия с целью оказания влияния на величину получаемого доход                                                                                                    |                                                                  | Контактный телефон                                                        | Введите номер телефона                                                                                                    |
| Добавить выгодоприобретата       Почтовый адрес       Ведите адрес         Приложение №2       Добавить выгодоприобретата       Бенефициарный владелец организации является российским, международным, иностранным публичным должностным лицом или его близким родственником?       Да       Нет         Приложение №3       Добавить бенефициарного во преобладающее участие (более 25%) в капитале организации организации       Основание для отнесения физического лица к бенефициарному владельцу организации       Физическое лицо имеет преобладающее участие (более 25%) в капитале организации         Водитверждающие документа       Почтовый адрес       Физическое лицо имеет преобладающее участие (более 25%) в капитале организации         Подтверждающие документа       Способ информирования       Физическое лицо имеет право (возможность), в том числи на основании дотовора оказывать прямое или косвенное (через третьих лиц) существенное плономочия с целью оказания влияния на величину получаемого доход                                                                                                    | Приложение №1                                                    | Эл. почта                                                                 | ivanov@email.ru                                                                                                    |
| Приложение №2       Добавить выгодоприобретате<br>Добавить бенефициарного вол<br>Добавить бенефициарного вол<br>Добавить бенефициарного вол<br>Добавить бенефициарного вол<br>Добавить бенефициарного вол<br>Добавить бенефициарного вол<br>Достование для отнесения физического<br>лица к бенефициарному владельцу<br>организации       Да       Нет         3       Подтверждающие документ       Основание документ       Физическое лицо имеет преобладающее участие (более 25%) в капитале<br>организации       Физическое лицо косвенно (через третьих лиц) имеет<br>преобладающее участие (более 25%) в капитале<br>организации         4       Способ информирования       Физическое лицо имеет право (возможность), в том числа<br>акций организации с правом голоса                                                                                                    | Добавить выгодоприобретате                                       | Почтовый адрес                                                            | Ввелите алоес                                                                                                    |
| Добавить выгодоприобретате       Бенефициарный владелец организации является российским, международным, иностранным публичным должностным лицом или его близким родственником?       Да       Нет         Приложение №3       Основание для отнесения физического лица к бенефициарному владельцу организации       Физическое лицо имеет преобладающее участие (более 25%) в капитале организации         Подтверждающие документ       Подтверждающие документ       Основание для отнесения физического лица к бенефициарному владельцу организации       Физическое лицо имеет преобладающее участие (более 25%) в капитале организации         Подтверждающие документ       Постоб информирования       Ва       Нет         Физическое лицо имеет преобладающее участие (более 25%) в капитале организации       Физическое лицо имеет преобладающее участие (более 25%) в капитале организации         Физическое лицо организации с правом голоса       Физическое лицо имеет право (возможность), в том числи на основании договора оказывать прямое или косвенное (через третьих лиц) существенное влияние на принимаемые решения, использовать свои полномочия с целью оказания влияния на величину получаемого доход                                                                                                    | Приложение №2                                                    | 1010000 04200                                                             | высинствирос                                                                                                    |
| Приложение №3<br>Добавить бенефициарного вп<br>Добавить бенефициарного вп<br>а Подтверждающие документ<br>Способ информирования<br>Способ информирования                                                                                                    | Добавить выгодоприобретате                                       | Бенефициарный владелец организации<br>является российским, международным, | 🔾 Да 🚫 Нет                                                                                                    |
| <ul> <li>Добавить бенефициарного вп<br/>лица к бенефициарному владельцу<br/>организации</li> <li>Основание для отнесения физического<br/>лица к бенефициарному владельцу<br/>организации</li> <li>Физическое лицо имеет преобладающее участие (более<br/>25%) в капитале организации</li> <li>Физическое лицо косвенно (через третьих лиц) имеет<br/>преобладающее участие (более 25%) в капитале<br/>организации</li> <li>Физическое лицо имеет преобладающее участие (более 25%) в капитале<br/>организации</li> <li>Физическое лицо имеет преобладающее участие (более 25%) в капитале<br/>организации</li> <li>Физическое лицо имеет преобладающее участие (более 25%) в капитале<br/>организации</li> <li>Физическое лицо имеет правом голоса</li> <li>Физическое лицо имеет правом голоса</li> <li>Физическое лицо имеет правом голоса</li> <li>Физическое лицо имеет правом солоса</li> <li>Физическое лицо имеет правом солоса</li></ul>                                                                                              | Приложение №3                                                    | иностранным публичным должностным<br>лицом или его близким родственником? |                                                                                                    |
| организации Физическое лицо косвенно (через третьих лиц) имеет преобладающее участие (более 25%) в капитале организации Физическое лицо владеет более 25% от общего числа акций организации Физическое лицо владеет право (возможность), в том числа акций организации с правом голоса Физическое лицо имеет право (возможность), в том числе на основании договора оказывать прямое или косвенное (через третьих лиц) существенное влияние на принимаемые решения, использовать свои полномочия с целью оказания влияния на величину получаемого доход                                                                                                    | Добавить бенефициарного вл                                       | Основание для отнесения физического<br>лица к бенефициарному владельцу    | Физическое лицо имеет преобладающее участие (более<br>25%) в капитале организации                                                                                                    |
| <ul> <li>Подтверждающие документ</li> <li>Физическое лицо владеет более 25% от общего числа акций организации с правом голоса</li> <li>Физическое лицо имеет право (возможность), в том числи на основании договора оказывать прямое или косвенное (через третьих лиц) существенное влияние на принимаемые решения, использовать свои полномочия с целью оказания влияния на величину получаемого доход</li> </ul>                                                                                                    |                                                                  | организации                                                               | <ul> <li>Физическое лицо косвенно (через третьих лиц) имеет<br/>преобладающее участие (более 25%) в капитале<br/>организации</li> </ul>                                                                                                    |
| <ul> <li>Физическое лицо имеет право (возможность), в том числина основании договора оказывать прямое или косвенное или косвенное (через третьих лиц) существенное влияние на принимаемые решения, использовать свои полномочия с целью оказания влияния на величину получаемого доход</li> </ul>                                                                                                    | Подтверждающие документ                                          |                                                                           | <ul> <li>Физическое лицо владеет более 25% от общего числа<br/>акций организации с правом голоса</li> </ul>                                                                                                    |
|                                                                                                    | Способ информирования                                            |                                                                           | Физическое лицо имеет право (возможность), в том числе<br>на основании договора оказывать прямое или косвенное<br>(через третьих лиц) существенное влияние на<br>принимаемые решения, использовать свои полномочия с<br>целью оказания влияния на величину получаемого доход |

| Вернуться на старый дизайн<br>Внесение изменений в юриди |                                                               | Сведения о бенефициарном владельце                    |                                             |  |
|----------------------------------------------------------|---------------------------------------------------------------|-------------------------------------------------------|---------------------------------------------|--|
|                                                          | № 1701427841523 or 01.12.2023                                 | Дата выдачи                                           | дд.мм.гггг                                  |  |
|                                                          |                                                               | Кем выдан                                             | Введите название органа, выдавшего документ |  |
|                                                          |                                                               | Код подразделения                                     | Введите код подразделения                   |  |
|                                                          |                                                               | инн                                                   | Введите ИНН                                 |  |
|                                                          |                                                               | Бенефициарный владелец находится на<br>территории РФ? | 🔿 Да 🚫 Нет                                  |  |
|                                                          | Ф.И.О.руководителя                                            | Адрес регистрации                                     |                                             |  |
|                                                          | организации или<br>уполномоченного лица                       | Страна                                                | Российская Федерация                        |  |
|                                                          | Приложение №1                                                 | Индекс                                                | Введите индекс                              |  |
|                                                          | Добавить выгодоприобретате                                    | Район                                                 | Введите район                               |  |
|                                                          | Приложение №2                                                 | Город                                                 | Введите город                               |  |
|                                                          | Добавить выгодоприобретате                                    | Населённый пункт                                      | Введите населённый пункт                    |  |
|                                                          | Приложение №3<br>Добавить бенефициарного вл                   | Улица                                                 | Введите улицу                               |  |
|                                                          |                                                               | Дом                                                   | Введите номер дома                          |  |
|                                                          |                                                               | Корпус                                                | Введите номер корпуса                       |  |
|                                                          | Подтверждающие документ                                       | Строение                                              | Введите строение                            |  |
|                                                          |                                                               | Этаж                                                  | Введите этаж                                |  |
|                                                          | Способ информирования                                         | Квартира или офис                                     | Введите номер квартиры или офиса            |  |
| Нажимая кн                                               | юпку «Далее», я даю согласие н                                | Помещение                                             | Введите помещение                           |  |
| соответстви<br>же содержа                                | и с требованиями учредительны<br>т сведения, подтверждающие и | Комната                                               | Введите комнату                             |  |

| Вернуться на старый дизайн<br>Внесение изменений в юриды<br>Заявление № 1701427841523 от 01 12 2023 | Сведения о бенефициарном вла                                 | дельце                                                                                                 |
|----------------------------------------------------------------------------------------------------|--------------------------------------------------------------|----------------------------------------------------------------------------------------------------|
|                                                                                                    | Фамилия                                                      | Введите фамилию                                                                                        |
|                                                                                                    | Имя                                                          | Введите имя                                                                                            |
|                                                                                                    | Отчество                                                     | Введите отчество                                                                                       |
|                                                                                                    | Дата рождения                                                | Ад.мм.гггг                                                                                             |
|                                                                                                    | Гражданство                                                  | Российская Федерация                                                                                   |
| Ф. И. О. руководителя организации или                                                               | Реквизиты документа, удостоверяющего лично                   | сть                                                                                                    |
| уполномоченного лица                                                                                | Тип документа                                                | Паспорт гражданина Российской Федерации                                                                |
| Приложение №1                                                                                       | Серия и номер документа                                      | 00 00 00000                                                                                            |
| Добавить выгодоприобретате                                                                          | Дата выдачи                                                  | дд.мм.гггг 📛                                                                                           |
| Приложение №2                                                                                       | Кем выдан                                                    | Введите название органа, выдавшего документ                                                            |
| Добавить выгодоприобретате                                                                          | Код подразделения                                            | Введите код подразделения                                                                              |
| Приложение №3<br>Добавить бенефициарного вл                                                         | ИНН                                                          | Введите ИНН                                                                                            |
|                                                                                                    | Адрес регистрации                                            |                                                                                                    |
|                                                                                                    | Страна                                                       | Российская Федерация                                                                                   |
|                                                                                                    | Индекс                                                       | Введите индекс                                                                                         |
|                                                                                                    | Район                                                        | Введите район                                                                                          |
|                                                                                                    | Город                                                        | Введите город                                                                                          |
| Ф. И. О. руководителя                                                                               | Населённый пункт                                             | Введите населённый пункт                                                                               |
| уполномоченного лица                                                                                | Улица                                                        | Введите улицу                                                                                          |
| Приложение №1                                                                                       | Дом                                                          | Введите номер дома                                                                                     |
| Добавить выгодоприобретате                                                                          |                                                              |                                                                                                    |
|                                                                                                    | Корпус                                                       | Введите номер корпуса                                                                                  |
| Приложение №2                                                                                       | Корпус<br>Строение                                           | Введите номер корпуса Введите строение                                                                 |
| Приложение №2<br>Добавить выгодоприобретате                                                         | Корпус<br>Строение<br>Этаж                                   | Введите номер корпуса Введите строение Введите этаж                                                    |
| Приложение №2<br>Добавить выгодоприобретате<br>Приложение №3<br>Добавить бенефициарного вл          | Корпус<br>Строение<br>Этаж<br>Квартира или офис              | Введите номер корпуса Введите строение Введите этаж Введите номер квартиры или офиса                   |
| Приложение №2<br>Добавить выгодоприобретате<br>Приложение №3<br>Добавить бенефициарного вл          | Корпус<br>Строение<br>Этаж<br>Квартира или офис<br>Помещение | Введите номер корпуса Введите строение Введите этаж Введите номер квартиры или офиса Введите помещение |

Заполните информацию о выгодоприобретателях юридического лица или Индивидуального предпринимателя.

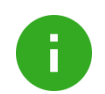

#### Примечание.

Если для вопроса «Действует ли ваша организация или ИП к выгоде другого лица на основании агентского договора, договоров поручения, комиссии, доверительного управления и т.п. (есть ли выгодоприобретатели)?» выбран ответ:

• Да, есть выгодоприобретатель(и) – юридическое(ие) лицо(а)

Необходимо дополнительно заполнить приложение №1 «Сведения о выгодоприобретателе – юридическом лице»

Если выбран ответ:

• Да, есть выгодоприобретатель(и)-физическое лицо(а)

Другое физическое лицо или другое физическое лицо и единоличный исполнительный орган организации.

Необходимо дополнительно заполнить приложение №2 «Сведения о выгодоприобретателе – физическом лице»

Заполните сведения о налоговом резидентстве юридического лица или Индивидуального предпринимателя.

| Внесен                   | ние изменений в юриды                                       | сведения о выгодоприобрета                                                                                                    | Tene                               |
|--------------------------|-------------------------------------------------------------|----------------------------------------------------------------------------------------------------|------------------------------------|
|                          | а N= 1701427841523 от 01 12.2021<br>занахи                  | Является ли выгодоприобретатель<br>нерезидентом?                                                                                                    | 🗌 Да 🗿 Нет                         |
|                          |                                                             | Наименование, фирменное наименование<br>на русском языке (полное и/или<br>сокращённое)                                                                          | Введите наименование               |
|                          |                                                             | Наименование, фирменное наименование<br>на иностранных языках (полное и/или<br>сокращённое) 💿                                                                   | Введите наименование               |
|                          | Ф. И. О. руководителя<br>организации или                    | Организационно-правовая форма                                                                                                    | ~                                  |
|                          | уполномоченного лица                                        | Сведения о государственной регистрации                                                                                                    |                                    |
|                          |                                                             | Место государственной регистрации                                                                                                    | Введите место                      |
|                          | Приложение №1                                               |                                                                                                    |                                    |
|                          | доранить выподоприократати                                  | Регистрационный номер (номера) (при<br>наличии), присвоенный иностранной                                                                                        | Введите номер                      |
|                          | Приложение №2                                               | структуре без образования юридического<br>лица в государстве (на территории) её                                                                                 |                                    |
|                          | Добавить выгодоприобретате                                  | регистрации (инкорпорации)                                                                                                    |                                    |
|                          | Приложение №3                                               | Добавить адрес                                                                                                    |                                    |
|                          | Добавить бенефициарного вл                                  |                                                                                                    |                                    |
|                          |                                                             | ИНН или код иностранной организации<br>(КИО), присвоенный до 24.12.2010, либо<br>ИНН, присвоенный после 24.12.2010 🔕                                            | Введите ИНН                        |
|                          |                                                             | Сведения об основаниях,                                                                                                    | Агентский договор                  |
|                          | Подтверждающие документ                                     | свидетельствующих о том, что клиент                                                                                                    | Договор поручения                  |
|                          |                                                             | деяствует к выгоде другого ляца                                                                                                    | Договор комиссии                   |
|                          | Способ информирорация                                       |                                                                                                    | Договор доверительного управления  |
|                          | спосоо информирования                                       |                                                                                                    | Иное                               |
| Зыгодопри<br>резиденто   | юбретатель является налоговым<br>м РФ?                      | <ul> <li>Да, является налоговым резидентом тольк</li> <li>Но арадотся напоговым резидентом тольк</li> </ul>                                                     |                                    |
|                          |                                                             | государстве (территории)                                                                                                    | дном                               |
|                          |                                                             | <ul> <li>Нет, является налоговым резидентом в сле<br/>иностранном(ых) государстве(ах):</li> </ul>                                                               | едующем(их)                        |
| Все контро<br>авляются н | олирующие лица организации<br>налоговыми резидентами только | <ul> <li>Да, все контролирующие лица являются на<br/>резидентами только в РФ</li> </ul>                                                                         | алоговыми                          |
| 3 ΡΦ?                    |                                                             | <ul> <li>Нет, среди контролирующих лиц есть налоговые<br/>резиденты иностранных юрисдикций</li> </ul>                                                           |                                    |
| 🦲 Опр                    | еделение «Контролирующих лиц»                               | отражено в «Глоссарии по CRS»                                                                                                    |                                    |
| /кажите во<br>применимы  | се утверждения, которые<br>ы для организации                | Являюсь лицом, неотделимым от собствен<br>налогообложения в США (disregarded entit                                                                              | ника для целей<br>ty)              |
|                          |                                                             | Являюсь иностранным финансовым инстит<br>FATCA                                                                                                    | утом для целей                     |
|                          |                                                             | Выступаю в роли посредника (по договора<br>поручительства, комиссии, доверительног<br>агентским договорам либо иным гражданс<br>договорам в пользу третьих лиц) | м<br>о управления,<br>ско-правовым |
|                          |                                                             | Более 10 % акций (долей) принадлежат<br>налогоплательщикам США (юр.лицам и(ил                                                                                   | и) физ.лицам)                      |
|                          |                                                             |                                                                                                    | -                                  |

| уться<br>ЭССН<br>лениі | а на старыи дизаин<br>НИЕ ИЗМЕНЕНИЙ В ЮРИДИ<br>е № 1701427841523 от 01.12.2023 | Сведения о выгодопри | обретателе                       |
|------------------------|--------------------------------------------------------------------------------|----------------------|----------------------------------|
|                        |                                                                                | Адрес регистрации    |                                  |
|                        |                                                                                | Страна               | Российская Федерация             |
|                        |                                                                                | Индекс               | Введите индекс                   |
|                        |                                                                                | Район                | Введите район                    |
|                        |                                                                                | Горад                | Введите город                    |
|                        | Ф. И. О. руководителя<br>организации или                                       | Населённый пункт     | Введите населённый пункт         |
|                        | уполномоченного лица                                                           | Улица                | Введите улицу                    |
|                        | Приложение №1                                                                  | Дом                  | Введите номер дома               |
|                        | Добавить выгодоприобретате                                                     | Корпус               | Введите номер корпуса            |
|                        | Приложение №2<br>Добавить выгодоприобретате                                    | Строение             | Введите строение                 |
|                        | Приложение №3                                                                  | Этаж                 | Введите этаж                     |
|                        | Добавить бенефициарного вл                                                     | Квартира или офис    | Введите номер квартиры или офиса |
|                        |                                                                                | Помещение            | Введите помещение                |
|                        |                                                                                | Комната              | Введите комнату                  |

| е изменений в юрид                                               | Сведения о выгодоприооретат                                      | еле                                                                                                    |
|------------------------------------------------------------------|------------------------------------------------------------------|----------------------------------------------------------------------------------------------------|
| • 1701427841523 or 01.12.2025                                    | Добавить выгодоприобретателя                                     |                                                                                                    |
|                                                                  | Выгодоприобретатель является налоговым<br>резидентом только в РФ | <ul> <li>Да, является налоговым резидентом только в РФ</li> </ul>                                           |
|                                                                  |                                                                  | государстве (территории)                                                                                    |
|                                                                  |                                                                  | <ul> <li>Нет, является налоговым резидентом в следующем(их)<br/>иностранном(ых) государстве(ах):</li> </ul> |
|                                                                  | Выгодоприобретатель родился в США?                               | 🔿 Да 🚫 Нет                                                                                                  |
| Ф. И. О. руководителя<br>организации или<br>уполномоченного лица | Контактная информация                                            |                                                                                                    |
|                                                                  | Контактный телефон                                               | Введите номер телефона                                                                                      |
| Приложение №1<br>Лобавить выгодопомобретате                      | Эл. почта                                                        | ivanov@email.ru                                                                                             |
| Приложение №2                                                    | Почтовый адрес                                                   | Введите адрес                                                                                               |
| Добавить выгодоприобретате                                       | Выгодоприобретатель является ИП?                                 | 🔾 Да 🔘 Нет                                                                                                  |
|                                                                  | снилс                                                            | Введите СНИЛС                                                                                               |

#### 14. Для типов изменений:

- «СберБизнес. Приостановление/возобновление/расторжение»
- «СберБизнес. Подключение/отключение услуг»
- «Изменение перечня банковских счетов»

Скачайте шаблон заявления на дистанционное внесение изменений, заполните его и приложите скан в разделе «Подтверждающие документы»

| 0 | Приложите документы:                                                                                                  |
|---|----------------------------------------------------------------------------------------------------|
|   | Эдля создания заявления на дистанционное внесение изменений скачайте печатную форму (2), заполните её приложите скан. |
|   |                                                                                                    |
|   |                                                                                                    |

## 1.3. Загрузка подтверждающих документов

• В форму заявления протяните файл/ы с подтверждающими документами или нажмите кнопку **Выбрать файлы.** 

Для просмотра подтверждающих документов нажмите 🧖 и перейдите по ссылке.

| 0 | Приложите документы:                                                                                                    |
|---|----------------------------------------------------------------------------------------------------|
|   | Продление полномочий должностных лиц                                                                                                    |
|   | Документ-основание продления полномочий:                                                                                                    |
|   | <ul> <li>Приказ о продлении полномочий/доверенность/распоряжение/трудовой договор, контракт (выписка из него) для случаев, когд<br/>спок полномочий волжностного вица определяется трудовым договором/контрактом.</li> </ul> |
|   |                                                                                                    |
| , |                                                                                                    |
|   |                                                                                                    |
|   |                                                                                                    |
|   |                                                                                                    |

Введите контактный телефон и электронную почту.

| Контактный телефон | +7 (799) 999-99-99 |  |
|--------------------|--------------------|--|
| Эл. почта          | 1@1 ru             |  |
|                    | 101.00             |  |

# 1.3. Подписание заявления и отправка в банк.

Проверьте корректность введенной информации и подпишите заявление СМС-кодом.

| 🗸 Создание заявки                                          | Подтверждение заявки                                   |  |                     |
|------------------------------------------------------------|--------------------------------------------------------|--|---------------------|
| Изменение устава                                           |                                                        |  | 31                  |
| Вложения                                                   | Устав.pdf                                              |  |                     |
| Контактное лицо<br>Контактный телефон<br>Электронная почта | ИСТИННЫЙ АЛЕКСАНДР ВАСИЛЬЕВИЧ<br>7918*****00<br>1@1.ru |  |                     |
| Получено согласие на об                                    | работку персональных данных                            |  |                     |
|                                                            |                                                        |  |                     |
|                                                            |                                                        |  | 61                  |
|                                                            |                                                        |  |                     |
|                                                            |                                                        |  |                     |
|                                                            |                                                        |  |                     |
|                                                            |                                                        |  |                     |
|                                                            |                                                        |  |                     |
|                                                            |                                                        |  |                     |
| Заявление создано<br>Подпишите его с помощь                | ю СМС-кода. Мы пришлём код на ваш телефон.             |  | Подписать СМС-кодом |

0

**Примечание**. Подписание документов СМС-кодом или токеном зависит от выбранного способа подписания.

### Введите полученный СМС-код.

| СМС-код отправлен                        |      |
|------------------------------------------|------|
| Введите код, полученный вами в СМС-сообш | ении |

C

# Отправьте заявление в банк.

#### Заявление подписано

Для создания заявки на внесение изменений в юридическое дело отправьте заявление в банк Снять подпись

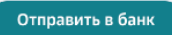

### Отследите статус исполнения заявки.

| 🗸 Создание заявки                                          | Одтверждение заявки                                   |
|------------------------------------------------------------|-------------------------------------------------------|
| Обновление Информа                                         | ационных сведений клиента                             |
| Наименование<br>организации или ФИО<br>ИП                  | ООО "АФД ГРУПП"                                       |
| инн                                                        | 3525449994                                            |
| Обновление Информа                                         | ационных сведений клиента                             |
| Срок обработки<br>заявления                                | Не позднее следующего рабочего дня                    |
| Контактное лицо<br>Контактный телефон<br>Электронная почта | ИСТИННЫЙ АЛЕКСАНДР ВАСИЛЬЕВИЧ<br>7918****00<br>2@2.ru |
| Получено согласие на об                                    | іработку персональных данных                          |
|                                                            |                                                       |
|                                                            |                                                       |
|                                                            |                                                       |
|                                                            |                                                       |
|                                                            |                                                       |
|                                                            |                                                       |

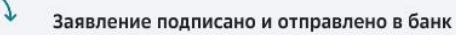

L

| 🗸 Создание заявки 🔪                                                                        | ⊘ Подтверждение заявки                                                                                                    | 1 |
|--------------------------------------------------------------------------------------------|----------------------------------------------------------------------------------------------------|---|
| Обновление Информа                                                                         | шионных свелений клиента                                                                                                    |   |
| Наименование<br>организации или ФИО<br>ИП                                                  | ООО "АФД ГРУПП"                                                                                                    |   |
| инн                                                                                        | 3525449994                                                                                                    |   |
| Обновление Информа                                                                         | ционных сведений клиента                                                                                                    |   |
| Срок обработки<br>заявления                                                                | Не позднее следующего рабочего дня                                                                                                    |   |
| Контактное лицо<br>Контактный телефон<br>Электронная почта                                 | Дневной Игорь Михайлович<br>7999*****27<br>12@1.ru                                                                                                    |   |
| Получено согласие на об                                                                    | работку персональных данных                                                                                                    |   |
| Заявление                                                                                  | е исполнено<br>Одтверждение заявки                                                                                                    |   |
| Изменение устава                                                                           |                                                                                                    |   |
| Вложения                                                                                   | image.jpg<br>123.png<br>123.zip<br>Ycraв.pdf                                                                                                    |   |
| Контактное лицо<br>Контактный телефон<br>Электронная почта                                 | Дневной Игорь Михайлович<br>7999*****27<br>12@1.ru                                                                                                    |   |
| Получено согласие на об                                                                    | бработку персональных данных                                                                                                    |   |
| Причины отказа<br>А-129609; Предоставить<br>информационным сведе<br>Бланки к заполнению до | о Сведения о бенефициарном владельце клиента (Приложение 3 к<br>ениям клиента (п. 2 ст. 7 Федерального закона от 07.08.2001 года № 115-ФЗ).<br>оступны на сайте Банка.; |   |
| Заявлени<br>Не удалось                                                                     | е отклонено<br>5 исполнить заявление, попробуйте повторить операцию позже.                                                                                              |   |

Статус обработки заявки можно посмотреть в списковой форме во вкладке «Моя организация» – «Заявления» в списке заявлений на внесение изменений в юридическое дело.

| 06.12.2023 | Внесение изменений в юридическое дело | В обработке                                |
|------------|---------------------------------------|--------------------------------------------|
| 06.12.2023 | Внесение изменений в юридическое дело | <ul> <li>Отказано<br/>банком</li> </ul>    |
| 06.12.2023 | Внесение изменений в юридическое дело | <ul> <li>Сведения<br/>обновлены</li> </ul> |

При успешной обработке заявления банком и внесении изменений в юридическое дело руководителю организации:

- 1. Заявление перейдет в статус Внесены изменения.
- 2. Вы (ваше контактное лицо) будете оповещены о внесении изменений по смс и электронной почте.

При отрицательном результате рассмотрения заявки Банком, на списковой форме заявлений будет отображаться статус заявления "Отказано Банком"

Чтобы посмотреть детальную причину отказа в обновлении сведений клиента необходимо открыть форму детального просмотра заявления

| Статус             | Значение                                                                              |
|--------------------|---------------------------------------------------------------------------------------|
| Создан             | Заявление, которое было создано в системе, не подписано и не отправлено в банк        |
| В обработке        | Заявление, поданное клиентом, находится в обработке                                   |
| Сведения обновлены | Успешный статус поданного клиентом заявления на внесение изменений в юридическое дело |
| Отказано банком    | Заявление, поданное клиентом, было отклонено банком                                   |